# "Intimate Care" in the ED:

## Go-Live: Tuesday, February 19th

### 1.

NURSE (SP=All Locations) Current Patient Brown,Doc - 37/M Y00000053708 RM MD Pt Nane RH/Chief Cmp P Status Indicators Assess TID RH FEVERFLU ER01 Brown Doc ROOM 0.00 22:44 HILE E882 Test, Bur Indicator C is for Care - Intimate Care Power , Ra Prince, Frog FEVERFLU RET 0.00 84:85 NUR ſ

New **Intimate Care** -"**C**" Indicator will appear on:

1. Standardized Nurse Private Tracker

2. Standardized My List Nurse Private Tracker

## 2.

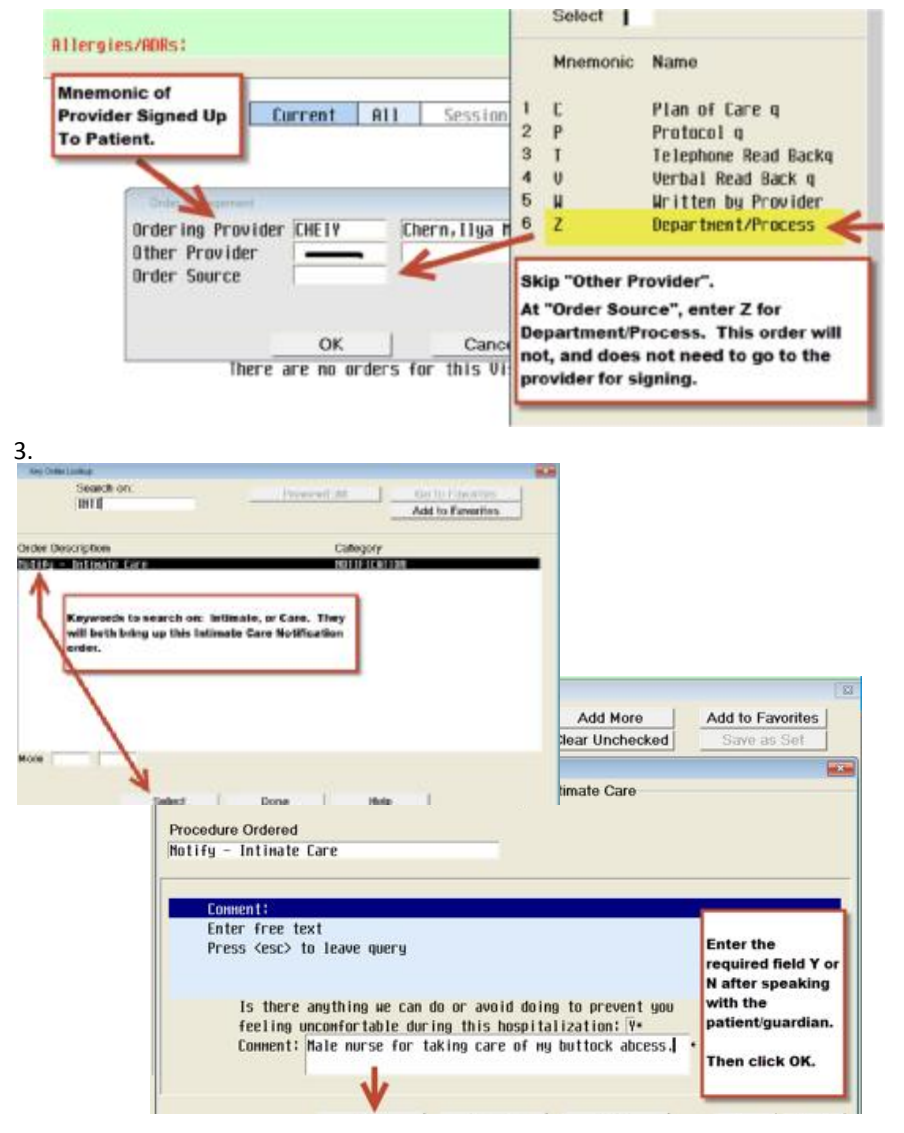

# Steps to enter the Notify– Intimate Care Order:

1. From EDM Private Tracker, click on the "Orders" button

2. Click on "Orders" button again from the Review Patient Orders screen

3. Enter mnemonic of provider who is signed up for the patient as the "Ordering Provider", skip "Other Provider", and use "Z Department/Process" as "Order Source".

4. Select the "Intimate Care Notification Order"

5. Ask the patient the intimate care question on the screen and then document
"Y" or "N", as it is required. If "Y", enter the patient's response in the Comment box.

6. Click **OK** and **Submit** the order.

| Λ |   |
|---|---|
| 4 | • |

| irrent Pa | tient Test,    | Bunny - 74/M | Y000                                                                       | 00053695 |
|-----------|----------------|--------------|----------------------------------------------------------------------------|----------|
| RM MD     | Pt Nane        | RM/Chief Cmp | <u>P Status Indicators Assess</u>                                          | RM TI    |
| ERØI      | Brown , Doc    | FEVERFLU     | Answer to "Intimate Care"<br>question Indicator "C"                        | 17:5     |
| EROZ      | Test,Bunny     | FEVERFLU     | C=Dk Green background is N<br>(nothing needed)<br>C=Red background is Yes, | 18:3     |
|           | Power , Ranger | FEVERFLU     | read needs.<br>Grey Indicator=Order Not Done                               | 00:12    |

## "Intimate Care" Indicator "C":

Indicator Color Results display based on documentation found in Notify Intimate Care order (see screenshot to the left).

### 5.

| RM M          | D Pt Name      | RN/Chief                              | Сир Р                         | Status      | Indicators     | Assess     | RM  | 28+2 |
|---------------|----------------|---------------------------------------|-------------------------------|-------------|----------------|------------|-----|------|
| CNUT          | DI UWII)DUC    | FEVEN                                 |                               | NUUII       | 6              | UF         |     | 2012 |
| ER02          | Test, Bunny    | FEVER                                 |                               | 8884        |                | -          |     | 21:0 |
|               |                | R                                     |                               | here are l  | ntimate Car    | e pt       |     |      |
| Power, Ranger |                | FEVER                                 | uetans                        | to view.    |                |            |     | 0214 |
|               |                |                                       | Quick way to view the details |             |                | ls         |     | 2    |
|               | Prince, Frog   | FEVER is to click on the C indicator. |                               |             |                | Orders     |     | 01:4 |
|               |                |                                       |                               |             |                |            |     | -    |
|               |                |                                       |                               |             |                |            |     |      |
|               | Hobly - hotman | there anoth                           | ino un c                      | an do or a  | mid doing to   | orevent us | 221 |      |
|               | fe             | eling unconfi                         | ortable                       | during this | s hospitalizat | ion: Y     |     |      |
|               | Co             | HHENT: WOULD                          | LIKE MA                       | LE NURSE FI | DR CLEANING WO | und on     |     |      |
|               |                | 00110                                 | LK                            |             |                |            |     |      |
|               |                |                                       |                               |             |                |            |     |      |
|               |                |                                       |                               |             |                |            |     |      |
|               |                |                                       |                               |             |                |            | _   |      |
|               |                |                                       |                               |             |                |            |     |      |
|               |                |                                       |                               |             |                |            |     |      |

# To View Order Details:

- 1. Click on **Red "C"** to see details of patient intimate care needs.
- 2. Click through first grey screen with a (.)
- 3. Review **Comment Box** for patient's Intimate Care needs.
- 4. When finished reviewing the comment, click **<enter>** key to

6.

| <u>87.917.19 2009 FS</u><br>Palse: 63: Palse less<br>Respiratory source: ) | <i>Flowtant - dop</i><br>ntion: Radial;<br>Conitor: SP02 3   | t <u>aif</u><br>Pelce source: Meriter: Respirat<br>: 94: Orygen delivery devices:                                                                                                    | ory rate: 201<br>Room air |
|----------------------------------------------------------------------------|--------------------------------------------------------------|----------------------------------------------------------------------------------------------------|---------------------------|
|                                                                            | INTIMATE CA                                                  | RE                                                                                                    |                           |
|                                                                            | Every fai<br>tool. It v<br>next to t<br>There wi<br>Care Doc | cility has thier own SBAR/Communicat<br>will be added on the first page if possib<br>the Sepsis and/or Isolation documental<br>II be a gray bar identifying the Intimat<br>comentation. | ion<br>de<br>tion.<br>e   |
| 5                                                                          | _                                                            | SEPSIS BOCUMENTATION                                                                                                    |                           |
| SEPSIS POSITIVE: 00                                                        | DATE:                                                        | TIME:                                                                                                    |                           |

## SBAR Communication Report:

Intimate Care Report Section will be on every facility SBAR/ Communication tool (see screenshot to left).